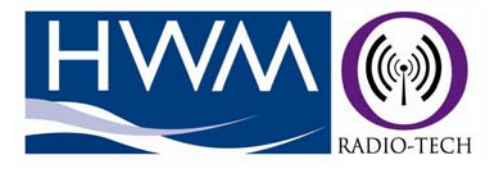

# Aquavison Flushing Unit Setup

| 9                                                             |                                                                           |                                                                                      |                        |                        |                        |
|---------------------------------------------------------------|---------------------------------------------------------------------------|--------------------------------------------------------------------------------------|------------------------|------------------------|------------------------|
| Communications Port                                           | 5                                                                         | aquavisi@n                                                                           | Unit ID<br>103482<br>0 | Received Time 14:21:32 | Temperature<br>25 degC |
| 14:21:34                                                      | Fest days<br>✓ Sunday<br>Monday<br>✓ Tuesday<br>✓ Wednesday<br>✓ Thursday | Valve Option<br>C Single    Dual<br>Valve Open Times (minutes)<br>Cold Hot<br>2    1 | 0<br>0<br>0<br>0       |                        |                        |
| Configure unit<br>Get Configuration<br>Status<br>aquaflush: 1 | ☐ Friday<br>☐ Saturday<br>03482 Te                                        | working hours<br>Start Finish<br>0:00 V 0:00 V<br>emp: 25                            | 0<br>0<br>0<br>0<br>0  |                        |                        |
| Hot Inlet                                                     | Reference II<br>deg C 1<br>deg C 2                                        | Ds Enable Logging<br>File Path<br>c:\logger\                                         | 0 0 0 0 0              |                        |                        |
| Outlet                                                        | deg C 3                                                                   | Start Test                                                                           | 0                      |                        |                        |

**Warning:** This manual contains important safety and operating information. Please read, understand and follow the instructions in the manual.

## Legionella Flushing Unit Setup

### Equipment for Legionella Flushing System:

- 553-007 USB Receiver Module
- 535-001 or -002 Legionella Flushing Unit
- PC running *AquaVision* software

#### **Preparation:**

- 1. Connect the Legionella unit to the appropriate pipes (hot, cold & output).
- 2. Plug-in the USB receiver into the USB port and wait for the driver to be installed (first time used).
- 3. Start the Aquaflush Programmer.exe PC application.
- 4. Select the correct serial port the USB receiver is connected to. This will vary from one PC to another. It may be necessary to change the COM port of the USB receiver manually. This is only required if the USB receiver is listed higher than COM10 (see appendix for details on how to modify).
- To start the unit, place a magnet over the test point for 3 seconds. The Unit ID, Received Time and Temperature fields should all be filled in as well as the Status window. Repeat if required.

## Obtain Legionella Unit Setup

- 1. Enter the transmitter ID into the *Unit ID* field.
- 2. Press the *Configuration Unit* button.

| C Off C 1                                                            | aq                                                                                                   | uavisi@n                                                                                                    | Unit ID<br>103482                         | Received Time<br>15:50:10 | Temperature<br>22.1 degC |
|----------------------------------------------------------------------|----------------------------------------------------------------------------------------------------|----------------------------------------------------------------------------------------------------|-------------------------------------------|---------------------------|--------------------------|
| 15:50:14<br>Unit ID<br>103482<br>Configure unit<br>Get Configuration | est days<br>7 Sunday<br>7 Monday<br>7 Tuesday<br>7 Wednesday<br>7 Thursday<br>7 Friday<br>8 Saturday | Valve Option<br>Single © Dual<br>Valve Open Times (minutes)<br>Cold Hot<br>2 1 1<br>Working hours<br>Start Finish<br>0:00 0 00 | 0<br>0<br>0<br>0<br>0<br>0<br>0<br>0<br>0 |                           |                          |

- 3. The unit will ask to swipe a magnet over the test point for 3 seconds. If the link fails the following screen shot will appear. Check the range and position of the RF link and ensure the setup is correct if this occurs.
- Once the USB receiver has gained the configuration details from the Legionella unit the following message should appear in the *Status* window – *Configuration Received*. The valve times, test days, working hours etc. will be updated.

| Communications Port —<br>つ Off                                                 | @ 8                                                                                     | aquavisi@n                                                                                                    | Unit ID<br>103482<br>0                              | Received Time<br>15:46:22 | Temperature<br>21.7 degC |
|--------------------------------------------------------------------------------|-----------------------------------------------------------------------------------------|----------------------------------------------------------------------------------------------------|-----------------------------------------------------|---------------------------|--------------------------|
| 15:46:24<br>Jnit ID<br>103482<br>Configure unit<br>Get Configuration<br>Status | Test days<br>Sunday<br>Monday<br>Tuesday<br>Wednesday<br>Thursday<br>Friday<br>Saturday | Valve Option<br>Single © Dual<br>Valve Open Times (minutes)<br>Cold Hot<br>2 1 1<br>Working hours<br>Start Finish<br>0:00 0 0:00 1 | 0<br>0<br>0<br>0<br>0<br>0<br>0<br>0<br>0<br>0<br>0 |                           |                          |
| Test                                                                           | Reference IDs<br>deg C 9876<br>dea C 140674                                             | File Path                                                                                                    | 0<br>0<br>0<br>0                                    |                           |                          |
| Outlet 21.5                                                                    | deg C 4                                                                                 | Start Test                                                                                                    | 0                                                   |                           |                          |

### **Programming Legionella Transmitter**

- 1. Enter the transmitter ID into the Unit ID field.
- 2. Update the following fields: *Test Days*, *Valve Option*, *Valve Open Times* and *Working Hours*.
- 3. Once the new configuration has been setup in the PC software, press the **Configure Unit** button to sent the new profile to the Legionella unit.

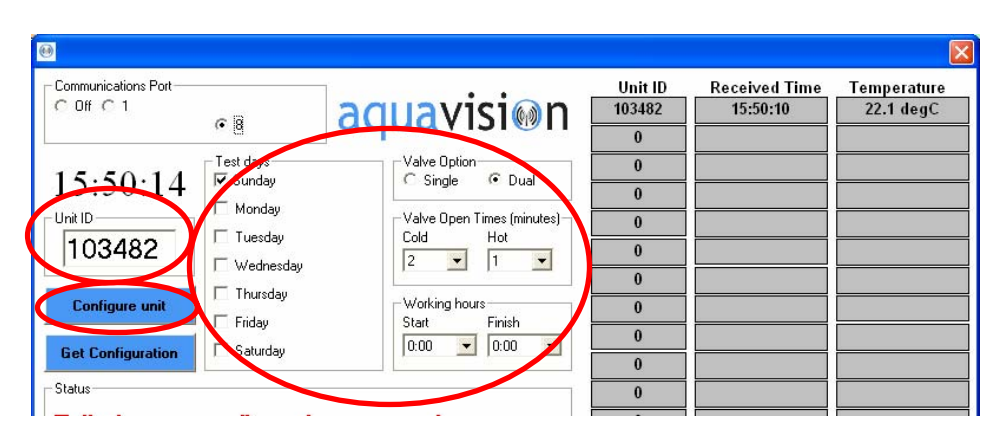

- 4. The unit will ask to swipe a magnet over the test point for 3 seconds. If the link fails the following screen shot will appear. Check the range and position of the RF link and ensure the setup is correct if this occurs.
- When the unit has successfully received the new profile, the following message should appear in the *Status* window – *ACK Received* – *Unit Configured*.

| Communications Port                                                                                                    |                                                                                                    | aguavisi@p                                                                                                    | Unit ID<br>103482                                                  | Received Time | Temperature<br>21.5 degC |
|----------------------------------------------------------------------------------------------------|----------------------------------------------------------------------------------------------------|----------------------------------------------------------------------------------------------------|--------------------------------------------------------------------|---------------|--------------------------|
| 15:44:27<br>-Unit ID<br>103482<br>Configure unit<br>Get Configuration<br>-Status                                             | <ul> <li>✓ 8</li> <li>✓ Sunday</li> <li>✓ Sunday</li> <li>✓ Inuesday</li> <li>✓ Wednesday</li> <li>✓ Thursday</li> <li>✓ Friday</li> <li>✓ Saturday</li> </ul> | Valve Option<br>Valve Option<br>Valve Open Times (minutes)<br>Cold<br>Hot<br>2<br>1<br>Working hours<br>Start<br>Finish<br>0.00<br>0<br>0<br>0<br>0<br>0<br>0<br>0<br>0<br>0<br>0<br>0<br>0 | 0<br>0<br>0<br>0<br>0<br>0<br>0<br>0<br>0<br>0<br>0<br>0<br>0<br>0 |               |                          |
| ACK received           Test           Hot Inlet         21.5           Cold Inlet         21.4           Outlet         21.5 | deg C 9876<br>deg C 140674<br>deg C 4                                                                                                    | Enable Logging<br>File Path<br>c:\logger\<br>Start Test                                                                                                    | 0<br>0<br>0<br>0<br>0<br>0<br>0<br>0                               |               |                          |

## <u>Appendix</u>

Press *Start* button, select *My Computer* with right mouse button (context menu) and select the *Manage* option.

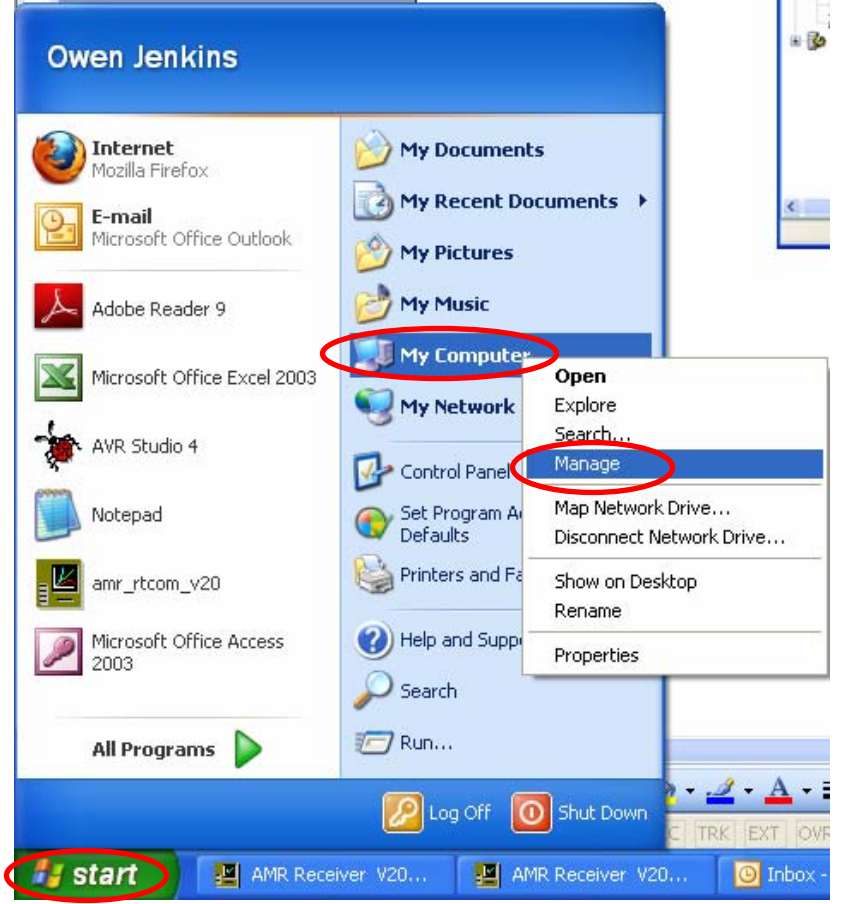

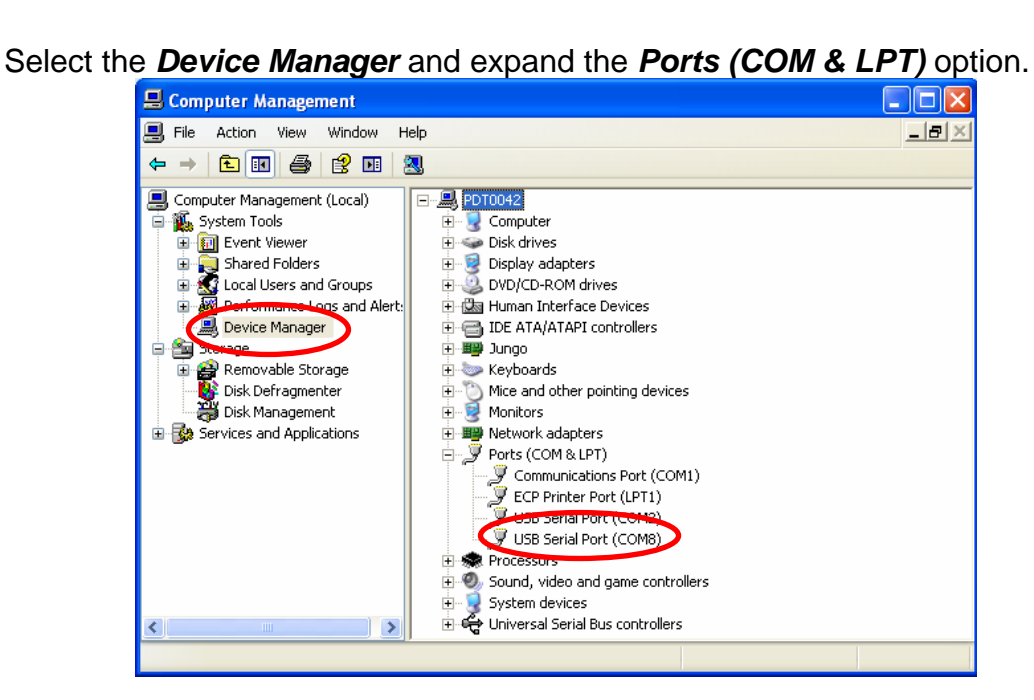

Double click on the selected COM port. Click on the *Port Settings* tab and select the **Advanced** button.

| USB Serial Port (COM8) Properties    | ?         | × |
|--------------------------------------|-----------|---|
| General Port Settings Driver Details |           | _ |
|                                      |           |   |
| Bits per second:                     | 9600 🗸    |   |
| Data bits:                           | 8 🗸       |   |
| Parity:                              | None      |   |
| Chan hite:                           | 1         |   |
| 5100 bits.                           |           |   |
| Flow control:                        | None      |   |
| Ad                                   | vanced    | í |
|                                      |           | ' |
|                                      |           |   |
|                                      |           |   |
|                                      |           |   |
|                                      |           |   |
|                                      | OK Cancel |   |

Select an appropriate COM port in the drop-down menu (e.g. less than 10), click OK button and accept the changes.

| Advanced Settings for COM8                                                                                                    |                                            | ? 🛛                      |
|----------------------------------------------------------------------------------------------------|--------------------------------------------|--------------------------|
| COM Port Number:<br>USB Transfer Sizes<br>Select lower settings to correct performance problems at low<br>Select higher settings for faster performance.<br>Receive (Bytes):<br>Transmit (Bytes):<br>4096 • | Daud rates.                                | OK<br>Cancel<br>Defaults |
| BM Options<br>Select lower settings to correct response problems.                                                                                                    | Miscellaneous Options<br>Serial Enumerator |                          |
| Latency Timer (msec):                                                                                                    | Serial Printer<br>Cancel If Power Off      |                          |
| Timeouts                                                                                                    | Event On Surprise Removal                  |                          |
| Minimum Read Timeout (msec):                                                                                                    | Set RTS On Close                           |                          |
| Minimum Write Timeout (msec):                                                                                                    | Disable Modem Ctrl At Startup              |                          |

HWM-Water Ltd Ty Coch Ltd Llantarnam Park Way Cwmbran NP44 3AW

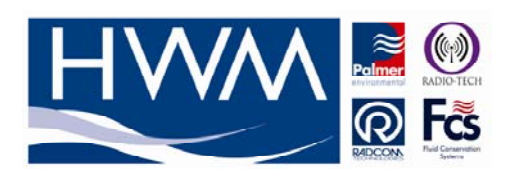